# 東和銀行法人向けダイレクトサービス

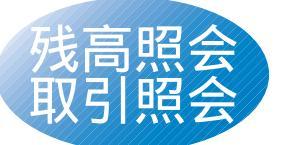

東和銀行法人向けダイレクト サービスのお申込口座として ご登録いただいている口座の 資金の動きが確認いただけます。

トップ画面のお申込口座一覧から照会口座をチェックし、「残 高照会」もしくは「取引照会」ボタンをクリックしてください。

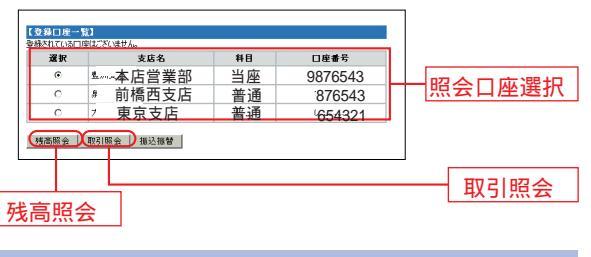

#### 残高照会・入出金明細照会

指定したお申込口座の現在預金残高、お引出可能残高、前営 業日預金残高・前月末預金残高が表示されます。

(1)最新

残高

「東和銀行法人向けダイレクトサービス」にてまだご確認い ただいていないお取引のうち当日分を含め 30営業日以内の 照会が可能です。

(2)再照会

「東和銀行法人向けダイレクトサービス」にて既にご確認いただいたお取引のうち、30営業日前までの照会が可能です。

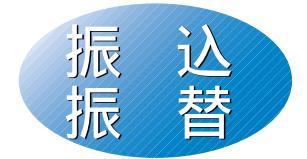

東和銀行法人向けダイレクト サービスのお申込口座として ご登録いただいている口座から、 ご指定の口座へスピーディに 振込振替いただけます。

<mark>─</mark> 1 都度指定方式による振込振替 <del>-</del>

# はじめて振込振替をする先の場合

### 手順1 支払口座を選択

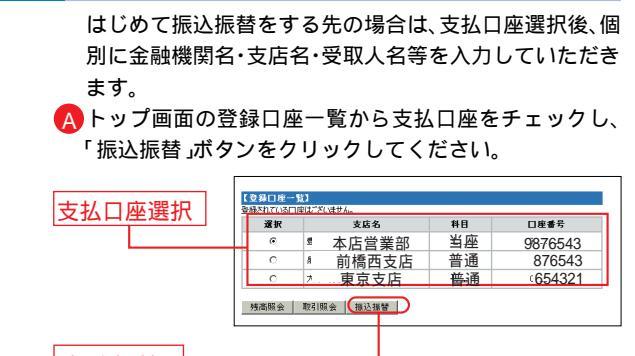

振込振替

B入金先選択画面の「入金先個別指定(検索)」ボタンをクリックしてください。

## 手順2 入金先金融機関を選択

入金先の金融機関の種類、金融機関名の最初の文字(半角カ ナ1~3文字)を入力し、「次へ」ボタンをクリックしてくださ い。続いて次画面の検索結果から該当する金融機関を選択し てください。

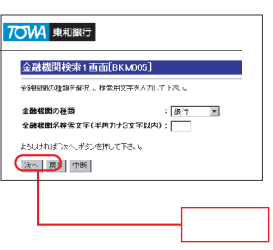

15